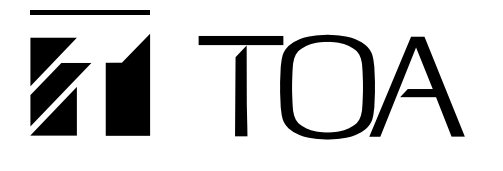

작동설명서

# 네트워크 오디오 어댑터

NX-100 NX-100S

TOA 네트워크 오디오 어댑터를 구입해 주셔서 감사합니다. 고장 없이 오랫동안 장비를 사용하기 위해 본 설명서의 지침을 따라 주시기 바랍니다.

#### 목차

| 1. | 작동 | 화면 | 2 |
|----|----|----|---|
| 2. | 메뉴 |    | 3 |

| 3. | 방송 | 진행        | 4 |
|----|----|-----------|---|
| 4. | 에러 | 메시지 ( 例 ) | 7 |

## 1. 작동 화면

(작동 화면 例)

|                | PMNX-100 Operation | pn Software Program<br>p |                 |          |           | ×   |
|----------------|--------------------|--------------------------|-----------------|----------|-----------|-----|
|                | ALL                | Janitor room             | Parking         |          |           | Ī   |
|                | HALL 1             | Hall 1 - A zone          | Hall 1 - B zone |          |           |     |
|                | HALL 2             | Hall 2 - A zone          | Hall 2 - B zone |          |           |     |
|                | HALL 3             | Hall 3 - A zone          | Hall 3 - B zone |          |           |     |
| $(\mathbf{a})$ | BRANCH             | Branch A                 | Branch B        | Branch C |           |     |
| (2)            |                    |                          |                 |          |           | (1) |
| (5) —          |                    |                          |                 |          | Start End |     |
| -              |                    |                          |                 |          | (3) (4)   | _   |

(1) 선택 버튼

방송 위치를 선택합니다.

(2) 그룹 버튼

선택 버튼을 동시에 두 개 이상 선택합니다.

(3) 시작 버튼

선택 또는 그룹 버튼을 통해 선택된 방송을 시작합니다. 버튼이 작동불능으로 설정되어 있을 경우 이는 표시되지 않습니다.

(4) 종료 버튼

방송을 종료합니다.

(5) 메시지 표시 영역

작동 또는 에러 내용에 대한 반응을 표시합니다.

### 2. 메뉴

#### 2.1. 파일

<u>File</u>Sett E<u>x</u>it

종료 : 사용 중인 프로그램을 종료합니다.

#### 2.2. 설정

| <u>S</u> etting | <u>H</u> elp |
|-----------------|--------------|
| <u>B</u> utto   | n setting    |
| <u>U</u> nit s  | ettings      |

- 버튼 설정 : 작동 중에는 사용하지 않습니다 . (설정용으로만 사용합니다 . 설정을 수행하려면 시스템 이름과 패스워드를 입력해야 합니다 .)
- 유닛 설정 : 작동 중에는 사용하지 않습니다 . (설정 용도으로만 사용합니다 . 설정을 진행하려면 시스템 이름과 패스워드를 입력해야 합니다 .)

#### 2.3. 도움말

## <u>H</u>elp <u>H</u>elp

<u>V</u>ersion data

도움말 : 도움말 내용을 표시합니다. 버전 데이터 : 사용 중인 소프트웨어의 버전을 표시합니다.

## 3. 방송 진행

1 단계 데스크탑의 해당 단축키를 더블 클릭하거나 프로그램 설치 폴더에 작성된 "nx100\_control.jar" 애플리케이션 통해 NX-100 작동 프로그램을 시작합니다. 작동 화면이 표시됩니다.

(작동 화면 例)

| NX-100 Operation Software Program |                                 |           |  |  |  |  |
|-----------------------------------|---------------------------------|-----------|--|--|--|--|
| <u>File Setting H</u> e           | p                               |           |  |  |  |  |
| ALL                               | Janitor room Parking            |           |  |  |  |  |
| HALL 1                            | Hall 1 - Azone Hall 1 - B zone  |           |  |  |  |  |
| HALL 2                            | Hall 2 - A zone Hall 2 - B zone |           |  |  |  |  |
| HALL 3                            | Hall 3 - A zone Hall 3 - B zone |           |  |  |  |  |
| BRANCH                            | Branch A Branch B Branch C      |           |  |  |  |  |
|                                   |                                 |           |  |  |  |  |
|                                   |                                 |           |  |  |  |  |
|                                   |                                 |           |  |  |  |  |
|                                   |                                 |           |  |  |  |  |
|                                   |                                 |           |  |  |  |  |
|                                   |                                 |           |  |  |  |  |
|                                   |                                 | Start End |  |  |  |  |

- 2 단계 방송 위치를 선택한 후, 방송용 NX-100 또는 NX-100S 유닛을 연결합니다. 화면상의 버튼 작동과 이후의 소프트웨어 작동은 화면 우측 아래에 시작 버튼이 표시되는지 여부에 따라 달라집니다.
  - 2-1. 시작 버튼이 표시될 경우, p. 5를 참조합니다.
  - 2-2. 시작 버튼이 표시되지 않을 경우, p. 6을 참조합니다.

2-1. 시작 버튼이 표시될 경우;

(1) 선택 버튼이나 그룹 버튼 중 하나를 눌러 방송 위치를 선택합니다. 여러 위치를 동시에 선택할 수 있습니다. 선택된 버튼은 흰색으로 강조 표시됩니다. 그룹 버튼을 누르면, 해당 그룹 버튼에 프로그램된 모든 선택 버튼도 흰색으로 강조 표시됩니다.

| MX-100 Operation Software Program |                 |                 |          |  |  |       |  |
|-----------------------------------|-----------------|-----------------|----------|--|--|-------|--|
| <u>File</u> Setting <u>H</u> el   | ρ               |                 |          |  |  |       |  |
| ALL                               | Janitor room    | Parking         |          |  |  |       |  |
| HALL 1                            | Hall 1 - A zone | Hall 1 - B zone |          |  |  |       |  |
| HALL 2                            | Hall 2 - A zone | Hall 2 - B zone |          |  |  |       |  |
| HALL 3                            | Hall 3 - A zone | Hall 3 - B zone |          |  |  |       |  |
| BRANCH                            | Branch A        | Branch B        | Branch C |  |  |       |  |
|                                   |                 |                 |          |  |  |       |  |
|                                   |                 |                 |          |  |  |       |  |
|                                   |                 |                 |          |  |  |       |  |
|                                   |                 |                 |          |  |  |       |  |
|                                   |                 |                 |          |  |  |       |  |
|                                   |                 |                 |          |  |  |       |  |
|                                   |                 |                 |          |  |  | Le ma |  |

(2) 시작 버튼을 누릅니다.

눌려진 선택 버튼에 프로그램되어 있는 NX-100 및 NX-100S 유닛이 연결됩니다. 모든 유닛이 연결되면, 메시지 표시 영역에 "지정된 모든 유닛에 연결 성공"이 표시되고, 해당 선택 버튼 색상이 오렌지색으로 변합니다.

\* 프로그램된 유닛만 연결될 경우, "일부 지정 유닛에 연결 실패"가 표시됩니다.

| NX-100 Operation   | n Software Program<br>n                                             |                 |          |  |  |  |  |  |
|--------------------|---------------------------------------------------------------------|-----------------|----------|--|--|--|--|--|
| ALL                | Janitor room                                                        | Parking         |          |  |  |  |  |  |
| HALL 1             | Hall 1 - A zone                                                     | Hall 1 - B zone |          |  |  |  |  |  |
| HALL 2             | Hall 2 - A zone                                                     |                 |          |  |  |  |  |  |
| HALL 3             | Hall 3 - A zone                                                     | Hall 3 - 8 zone | _        |  |  |  |  |  |
| BRANCH             | Branch A                                                            | Branch B        | Branch C |  |  |  |  |  |
|                    |                                                                     |                 |          |  |  |  |  |  |
|                    |                                                                     |                 |          |  |  |  |  |  |
|                    |                                                                     |                 |          |  |  |  |  |  |
|                    |                                                                     |                 |          |  |  |  |  |  |
|                    |                                                                     |                 |          |  |  |  |  |  |
| [Dec/13/2002, 18:2 | Dec/1 3/2002, 18:29:51] Connection succeed to all designated units. |                 |          |  |  |  |  |  |
|                    |                                                                     |                 | Start    |  |  |  |  |  |
| 1                  |                                                                     |                 |          |  |  |  |  |  |

연결되지 않은 NX-100 및 NX-100S 는 메시지 표시 영역에 나타납니다. 표시된 메시지에 따라, 임시로 프로그램을 끝내고 잠시 기다리거나, 설정 또는 장치 관련 문제를 교정한 후 유닛을 다시 작동시킵니다. 선택 버튼에 프로그램된 NX-100 또는 NX-100S 유닛 중 하나에 연결되면 해당 버튼이 오렌지색으로 변합니다. 2-2. 시작 버튼이 표시되지 않을 경우;

선택 버튼이나 그룹 버튼 중 하나를 눌러 방송 위치를 선택합니다.

선택 버튼과 그룹 버튼 중 하나만 선택할 수 있습니다. 선택된 버튼은 흰색으로 강조 표시됩니다. 그룹 버튼을 누르면, 해당 그룹 버튼에 프로그램된 모든 선택 버튼도 흰색으로 강조 표시됩니다. 눌려진 선택 버튼에 프로그램되어 있는 NX-100 및 NX-100S 유닛이 연결됩니다.

| NX-100 Operatio | NX-100 Operation Software Program |                 |          |  |     |  |
|-----------------|-----------------------------------|-----------------|----------|--|-----|--|
| ALL             | Janitor room                      | Parking         |          |  |     |  |
| HALL 1          | Hall 1 - A zone                   | Hall 1 - B zone |          |  |     |  |
| HALL 2          | Hall 2 - Azone                    | Hall 2 - B zone |          |  |     |  |
| HALL 3          | Hall 3 - A zone                   | Hall 3 - B zone |          |  |     |  |
| BRANCH          | Branch A                          | Branch B        | Branch C |  |     |  |
|                 |                                   |                 |          |  |     |  |
|                 |                                   |                 |          |  |     |  |
|                 |                                   |                 |          |  |     |  |
|                 |                                   |                 |          |  |     |  |
|                 |                                   |                 |          |  |     |  |
|                 |                                   |                 |          |  |     |  |
|                 |                                   |                 |          |  | End |  |
|                 |                                   |                 |          |  |     |  |

모든 유닛이 연결되면, 메시지 표시 영역에 "모든 지정 유닛에 연결 성공"이 표시되고, 해당 선택 버튼 색상이 오렌지색으로 변합니다.

\* 프로그램된 유닛만 연결될 경우, "일부 지정 유닛에 연결 실패"가 표시됩니다.

| PS NX-100 Operatio        | nı Suftware Proyram                                                 |                 |          |     |  |  |  |
|---------------------------|---------------------------------------------------------------------|-----------------|----------|-----|--|--|--|
| <u>File Setting H</u> elp | p                                                                   |                 |          |     |  |  |  |
| ALL                       | Janitor room                                                        | Parking         |          |     |  |  |  |
| HALL 1                    | Hall 1 - A zone                                                     | Hall 1 - B zone |          |     |  |  |  |
| HALL 2                    | Hall 2 - Azone                                                      | Hall 2 - B zone |          |     |  |  |  |
| HALL 3                    | Hall 3 - Azone                                                      | Hali 3 - B zone |          |     |  |  |  |
| BRANCH                    | Branch A                                                            | Branch B        | Branch C |     |  |  |  |
|                           |                                                                     |                 |          |     |  |  |  |
|                           |                                                                     |                 |          |     |  |  |  |
|                           |                                                                     |                 |          |     |  |  |  |
|                           |                                                                     |                 |          |     |  |  |  |
|                           |                                                                     |                 |          |     |  |  |  |
| [Dec/13/2002, 18:2        | Dec/1 3/2002, 18:29:51] Connection succeed to all designated units. |                 |          |     |  |  |  |
|                           |                                                                     |                 |          | End |  |  |  |
| 1                         |                                                                     |                 |          |     |  |  |  |

연결되지 않은 NX-100 및 NX-100S는 메시지 표시 영역에 나타납니다. 표시된 메시지에 따라, 임시로 프로그램을 끝내고 잠시 기다리거나, 설정 또는 장치 관련 문제를 교정한 후 유닛을 다시 작동시킵니다. 선택 버튼에 프로그램되어 있는 NX-100 또는 NX-100S 유닛 중 하나가 연결되면 해당 버튼이 오렌지색으로 변합니다. 3 단계 "지정된 모든 유닛에 연결 성공"이 표시되면 방송을 시작할 수 있습니다.

4 단계 방송이 완료된 후 종료 버튼을 누릅니다.

5 단계 [파일]→[종료]를 선택하여 NX-100 작동 프로그램을 종료합니다.

## 4. 에러 메시지 ( 例 )

| 메시지                                                                                                    | 점검 사항                       |
|----------------------------------------------------------------------------------------------------|-----------------------------|
| <ul> <li>"OO" 연결 실패 – 연결 가능한 최대 PC 수 초과</li> <li>시작 안 됨. – 지정 유닛 통신 중</li> <li>"OO" 접점 출력 "XX" 이 이미 켜진 상태임.</li> <li>"OO" 접점 출력 "XX" 이 다른 접점이나 PC 로 인해<br/>꺼진 상태임.</li> </ul>                                                                                                | 작동을 중단하고 잠시 후 시스템을 재시작합니다 . |
| <ul> <li>"OO" 연결 실패</li> <li>지정된 모든 유닛에 연결 실패</li> <li>"OO" 연결 실패 - 불완전한 방송</li> <li>방송 없음 모든 유닛에 연결 실패</li> <li>"OO" 에 대한 방송 중단</li> <li>"OO" 을 통한 방송 중단</li> <li>"OO" 연결 실패 유효하지 않은 시스테명</li> <li>시작 안 됨. 유효하지 않은 방송 설정 내용</li> <li>"OO" 접점 출력 "XX" 이 OFF 로 설정됨</li> </ul> | 시스템 관리 담당자에게 문의합니다 .        |

참고

위의 메시지에서 "OO"는 장치명과 IP 어드레스를, "XX"는 채널 번호를 나타냅니다.

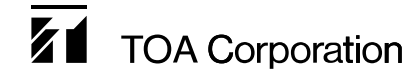

URL: http://www.toa.jp/